# Free Text Editor - Tables

In the MediSign Text Editor you can easily, quickly, and **securely** create a text with **basic formatting**.

Text with basic formatting can also be imported directly from Word (or another Word Processor) with Copy and Paste.

For security reasons, **Tables** cannot be imported from Word and must be created with the built-in tool. Detailed instructions follow.

#### **Insert Table**

To insert a table, click on the + (Add) symbol and select "Table"

| The patient come | es in for a routine checkup fo | or coronary artery disease. |
|------------------|--------------------------------|-----------------------------|
| + ::             |                                |                             |
| Q Filter         |                                |                             |
| T Text           |                                |                             |
| H Heading        |                                |                             |
| i≡ List          |                                | Save and Exit               |
| 🖽 Table b        |                                |                             |

A Table is automatically created with the default number for Rows and Columns  $(2\times3)$ 

| + :: | The patient comes in for a routine checku | up for coronary artery disease. |       |
|------|-------------------------------------------|---------------------------------|-------|
| ::   | I                                         |                                 |       |
|      | +                                         |                                 |       |
|      |                                           |                                 |       |
|      | Save                                      | Save and Exit                   | Clear |

#### Headings

To choose whether the first Row has Headings (or not), click on the icon with the 6 dots

| + E | The patient comes in for a routine | checkup for coronary artery diseas | e.    |
|-----|------------------------------------|------------------------------------|-------|
| -   | +                                  |                                    |       |
|     |                                    |                                    |       |
|     | Save                               | Save and Exit                      | Clear |

then select appropriate and then press "SAVE"

| The pa | tient comes in for a ro | utine checkup for coronary artery diseas | e.    |
|--------|-------------------------|------------------------------------------|-------|
|        |                         |                                          |       |
|        |                         |                                          |       |
|        |                         |                                          |       |
|        | Save                    | Save and Exit                            | Clear |

## Columns

You can manage the Columns of the table

| The patie | ent comes in for a routi | ine checkup for coronary artery d | iseas | se.                 |
|-----------|--------------------------|-----------------------------------|-------|---------------------|
| + ::      |                          |                                   | s ¢   | Add column to left  |
|           |                          |                                   | €     | Add column to right |
|           |                          |                                   | ×     | Delete column       |
| +         |                          |                                   |       |                     |
|           |                          |                                   |       |                     |
|           |                          |                                   |       |                     |
|           |                          |                                   |       |                     |
|           |                          |                                   |       |                     |

## Rows

You can also manage the Rows of the table

| + :: | The patient comes in for a ro                                                | utine checkup for coronary artery disease | ).    |
|------|------------------------------------------------------------------------------|-------------------------------------------|-------|
| /    | <ul> <li>Add row above</li> <li>Add row below</li> <li>Delete row</li> </ul> |                                           |       |
|      | Save                                                                         | Save and Exit                             | Clear |

#### **Delete Table**

To delete the Table, click on the icon with the 6 dots and then on the X to Delete.

The icon will turn red, asking you to confirm. Press it again to delete.

| The pa | tient comes in for a re | outine checkup for coronary artery disea | ase.  |
|--------|-------------------------|------------------------------------------|-------|
|        |                         |                                          |       |
| Delete |                         |                                          |       |
| +      |                         |                                          |       |
|        |                         |                                          |       |
|        | Save                    | Save and Exit                            | Clear |

| The patient comes in for a routine checkup for coronary artery disease. |          |          |
|-------------------------------------------------------------------------|----------|----------|
| Heading1                                                                | Heading2 | Heading3 |
| text A1 with formatting                                                 | text B1  | text C1  |
| text A2                                                                 | text B2  | text C2  |
| text A3                                                                 | text B3  | text C3  |
|                                                                         |          |          |

## **Related topics**

- Free text editor
- History notes templates

From: https://docs.medisign.com/ - **docs.medisign.com** 

Permanent link: https://docs.medisign.com/manual/free-text-editor/tables

Last update: 2022/09/19 11:22

5/5